1) Link de oracle: https://support.oracle.com/CSP/ui/flash.html

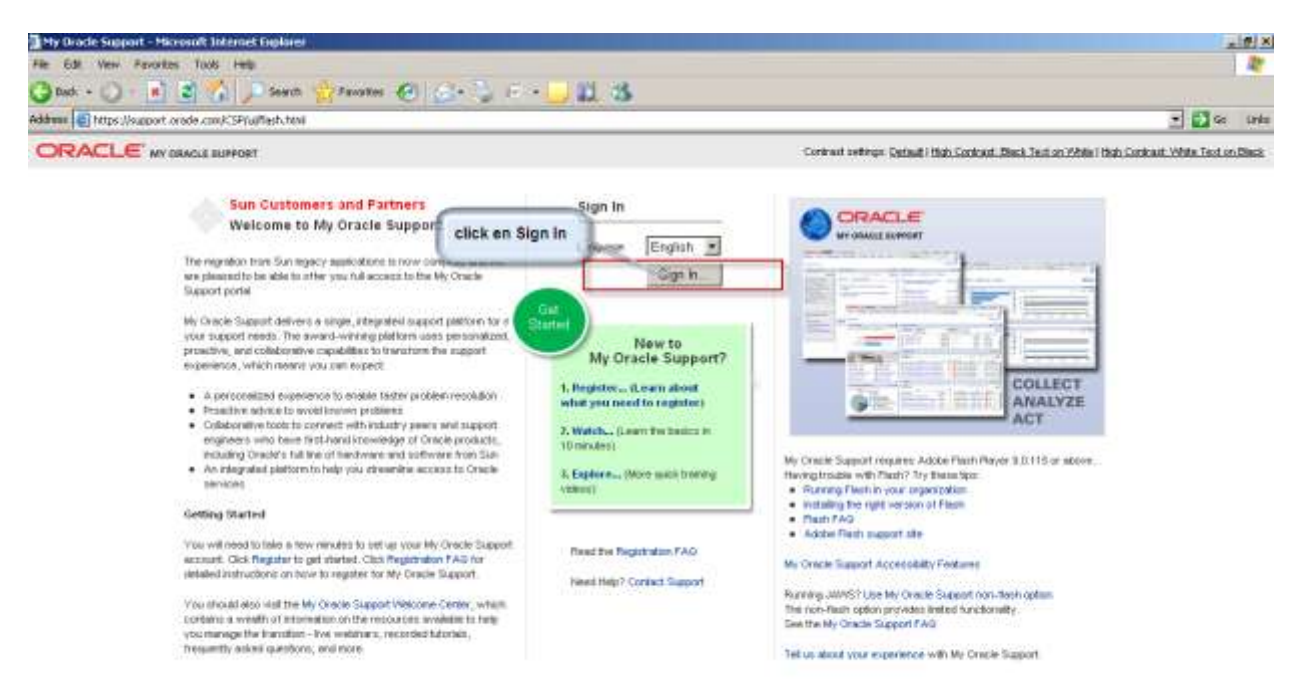

2) Crear Nuevo user.

| ORACLE | OBACLE COM                                                                                                    | FIECHHOLGGYNETWORK PARTHERS STORE GUPPORT                                                                                                    |  |
|--------|----------------------------------------------------------------------------------------------------|----------------------------------------------------------------------------------------------------|--|
|        | Sign in<br>Enteriour Single Sign-On user name and password<br>Username<br>Pasaword<br>Logi Password?<br>Need Login Help? | Why Sign in?<br>But in the access premium content and advanced<br>functions.<br>Access drawnloads, discussion barries and tooms<br>meterolis.<br>Use applications from anywhere, anglime.<br>Create your Ocacle account now. |  |

3) Cargar datos( usar el mail de assa).

| Greate User - Microsoft Internet Explorer                                             |                                                                                                    |                                             |                                                                 |                                   | - (f)       |
|---------------------------------------------------------------------------------------|----------------------------------------------------------------------------------------------------|---------------------------------------------|-----------------------------------------------------------------|-----------------------------------|-------------|
| Me Edit Were Parcettes Tanle Help                                                     |                                                                                                    |                                             |                                                                 |                                   | 4           |
| 🔾 i i i 🕐 💌 🖉 🏠 🔎 Seech 👷 Paverter 🕴                                                  | 🛛 🕾 🖉 te 🖓 🕅 🖓                                                                                        |                                             |                                                                 |                                   |             |
| Address 🗿 https://www.ile.orade.com/End.iser/faces/profile/weater.iser.a              | px?nextURL=https://Bupport.orade.com/CSP/u/M                                                          | lash-hovi                                   |                                                                 |                                   | 💌 🚺 Ga 🛛 Le |
| ORACLE MyProfi                                                                        | le Create User                                                                                        |                                             |                                                                 | Laga 🔿                            |             |
| Please provide the followin<br>preferences.                                           | g information to create your Oracle                                                                   | com account and al                          | iso indicate your e-mail comm                                   | nunication                        |             |
| Your Oracle.com account g<br>Marketing Events, and the<br>information is needed to co | ives you access to a variety of onlin<br>Oracle PartnerNetwork. If you are re<br>implete the process. | e application and s<br>gistering for one of | ervices like Oracle Store, On<br>these services, you will be re | acle Support,<br>directed if more |             |
| New User Registration                                                                 |                                                                                                    | lail de assa                                |                                                                 |                                   |             |
| <ul> <li>Indicates required field</li> </ul>                                          | 7                                                                                                    |                                             |                                                                 |                                   |             |
| Create Your Account                                                                   | //                                                                                                    |                                             |                                                                 |                                   |             |
|                                                                                       |                                                                                                    |                                             |                                                                 |                                   |             |
| · Usename (gveloso@grup                                                               | passa com                                                                                             |                                             |                                                                 |                                   |             |
| * Password .                                                                          | * Contim Pass                                                                                         | word .                                      |                                                                 |                                   |             |
| +User Information                                                                     |                                                                                                    |                                             |                                                                 |                                   |             |
| * Indicates required field                                                            |                                                                                                    |                                             |                                                                 |                                   |             |
| * First Name (Given Name)                                                             | German                                                                                                | * Preferred Language                        | English                                                         |                                   |             |
| Middle Name                                                                           |                                                                                                    | * Company's Industry                        | High Technology                                                 |                                   |             |
| * Last Name                                                                           | Vekso                                                                                                 | = Job Title                                 | Consultant / Contractor                                         | *                                 |             |
| * Business Phone                                                                      | 54(11) 4708-6839                                                                                      | * Job Role                                  | IT / Datacenter Operations                                      | -                                 |             |
| = Company                                                                             | Grupo ASSA                                                                                            |                                             | T Yes, send mele-mail on Oracl<br>Services, and Events          | le Products,                      |             |
| Business Fax                                                                          |                                                                                                    |                                             |                                                                 |                                   |             |
| *Primary Address                                                                      |                                                                                                    |                                             |                                                                 |                                   |             |
| • Indicatos required field                                                            |                                                                                                    |                                             |                                                                 |                                   |             |
| * Country Argenting                                                                   |                                                                                                    | * City E                                    | luence Aires.                                                   | -                                 |             |
| * Address1 [Lima 241                                                                  |                                                                                                    | * State/Province                            | Capital Federal                                                 |                                   |             |
| Address2                                                                              |                                                                                                    | * Postal Code                               | 798                                                             |                                   |             |
| ► Shipping Address                                                                    |                                                                                                    |                                             |                                                                 |                                   |             |
| ► My Community Membership                                                             | 15                                                                                                    |                                             |                                                                 |                                   |             |
| ► Subscription Center                                                                 |                                                                                                    |                                             |                                                                 |                                   |             |
|                                                                                       |                                                                                                    |                                             |                                                                 |                                   |             |

4) Volver a Ingresar

| ORACLE                       | 084                                                                                                    | CLE.COM TECHNOLDOWNETWORK PARTNERS STORE SUPPORT                                                                                                    |  |
|------------------------------|----------------------------------------------------------------------------------------------------|----------------------------------------------------------------------------------------------------|--|
| Pass creada en<br>el punto 3 | Sign In<br>Frite way Since Bon-On user name and assessing<br>Usemane greloso@gruposess.com<br>Password •••••••••••••••••••••••••••••••••••• | Mail de assa<br>Why Sign In?<br>Sign in to access aremum content and advanced<br>functions.<br>Access downloads, discussion forums and social<br>methods.<br>Use applications from anywhere, anytime.<br>Create your Gracte account new. |  |

5) Puede ser que muestre el siguiente mensaje al ingresar:

| My Oracle Support - Microsoft Internet Explorer |                                                        | <u>علم</u> |
|-------------------------------------------------|--------------------------------------------------------|------------|
| The Edit Very Facelies Task Help                | 0.1 s                                                  |            |
| Athen Shitts Boggert arack con/CPAallah Mola    | 100 100 100 100 100 100 100 100 100 100                | • 🖾 ar i u |
| ORACLE IN INSIS MPTOR                           |                                                        |            |
|                                                 |                                                        |            |
|                                                 |                                                        |            |
|                                                 |                                                        |            |
|                                                 |                                                        |            |
|                                                 |                                                        |            |
|                                                 |                                                        |            |
|                                                 |                                                        |            |
|                                                 |                                                        |            |
|                                                 |                                                        |            |
|                                                 | Account setup is still in progrees. Check back latter. |            |
|                                                 | OK.                                                    |            |
|                                                 |                                                        |            |

Nota: Esperar aprox. 1 hr hasta hacer el paso 6.

6) Una vez autorizado ingresar numero de Partner de assa en **Support Identifier**.

| My chace support   Creace User Account       | - Microsoft Internet Explorer                                                             |                          |                                           |                          |                                                        |                  | ail.          |
|----------------------------------------------|-------------------------------------------------------------------------------------------|--------------------------|-------------------------------------------|--------------------------|--------------------------------------------------------|------------------|---------------|
| RE EAR More Parcettes Tools Help             |                                                                                           |                          |                                           |                          |                                                        |                  |               |
| 🔍 💦 🗐 🗐 - 💭 - kat 🕻                          | Search 🖞 Favorites 🍘 🚟 🕯                                                                  |                          | 8 36                                      |                          |                                                        |                  |               |
| these Totass (/support oracle.com/CSP/Ju/fts | sh htni#tab=Registration(page=Registratio                                                 | neid-gr90a97(0           |                                           |                          |                                                        | -                | <b>1</b> se 1 |
| RACLE MY OBAGLE SUPPORT                      |                                                                                           |                          |                                           |                          | SALCIOBARD                                             | ONISA-COM        | ) Sign Out    |
| reate User Account                           |                                                                                           |                          |                                           |                          |                                                        |                  |               |
|                                              | Step 1: Request Support Identi                                                            | fers                     |                                           |                          |                                                        |                  |               |
| B Regrest Support Identifiers                | G But Contract Humber                                                                     |                          |                                           |                          |                                                        |                  |               |
| Ontresend Regime Question                    | * Torry his Samershartw                                                                   | Numero o<br>Partner de A | le<br>lasa                                |                          |                                                        |                  |               |
|                                              | The Customer Support Identifier for CSD<br>digts in length.<br>* Table Support Identifier | die deroter used to      | r the support contract for between        | i you and Oracle Support | t. You may request access to one or more, typically yo | ou eriter a CE o | / about 8     |
|                                              | Analy Crack Support Identifier                                                            | Role                     | Default Privilegio fr<br>Service Requests | r Hew Uters<br>Potches   | Hardware (Sun) Perelagan<br>New Assat Autor Assessed   | Confine          | dament.       |
|                                              |                                                                                           |                          |                                           |                          |                                                        |                  |               |
| D Provide Castart                            |                                                                                           |                          |                                           |                          |                                                        |                  |               |
| Send and Walt<br>- Required Field            |                                                                                           |                          |                                           |                          |                                                        |                  |               |
|                                              | Ext Wowlf                                                                                 |                          |                                           |                          | ( <u>66</u>                                            | Part             | 1 takent      |

Numero de Partner 16105870.

| and a second second sec | Search:                                                                                                    | Favoritas 🚷 🤤                                                                                      |                                                                                                    | 13                                                                                               |                                                      |           |                                                       |                                                                             |                                  |                 |
|----------------------------------------------------------------------------------------------------|----------------------------------------------------------------------------------------------------|----------------------------------------------------------------------------------------------------|----------------------------------------------------------------------------------------------------|--------------------------------------------------------------------------------------------------|------------------------------------------------------|-----------|-------------------------------------------------------|-----------------------------------------------------------------------------|----------------------------------|-----------------|
| kinese 🚺 https://support.oracle.com/CSP/Au/N                                                                                                    | ash htm#tab=                                                                                                    | Registration(page=Regist                                                                           | retursbid-g(90e5h())                                                                                                    |                                                                                                  |                                                      |           |                                                       |                                                                             |                                  | • 🔂 🐼 🛛         |
| RACLE IN ORACLE SUPPORT                                                                                                    |                                                                                                    |                                                                                                    |                                                                                                    |                                                                                                  |                                                      |           |                                                       | evin.osobe                                                                  | NUPORESIL.CO                     | i i synou       |
| ineate Liser Account                                                                                                    |                                                                                                    |                                                                                                    |                                                                                                    |                                                                                                  |                                                      |           |                                                       |                                                                             |                                  |                 |
|                                                                                                    | Step 1                                                                                                    | Request Support Ide                                                                                | ntifens                                                                                                    |                                                                                                  |                                                      |           |                                                       |                                                                             |                                  |                 |
| O formal based blocklass                                                                                                    | Ginn Cin                                                                                                    | Ar set. Humber                                                                                     |                                                                                                    |                                                                                                  |                                                      |           |                                                       |                                                                             |                                  |                 |
| All Required Quantum Argument                                                                                                    | 1000                                                                                                    | us Sen of Fordine                                                                                  | Anne Contract of                                                                                                    |                                                                                                  |                                                      |           |                                                       |                                                                             |                                  |                 |
|                                                                                                    |                                                                                                    |                                                                                                    | 6                                                                                                    |                                                                                                  |                                                      |           |                                                       |                                                                             |                                  |                 |
|                                                                                                    | The Custon<br>digts in line                                                                                                    | opennt Mentifier<br>ver Support Identifier (or C<br>alfs                                           | SI) is the identifier used                                                                                                    | Press Button                                                                                     | ou ant Orade Sup                                     | port. You | way request acco                                      | ss to one or more, typical                                                  | ly socienter a l                 | CSL of about 6  |
|                                                                                                    | The Custor<br>digita in level<br># 36.80507                                                                                                    | oppert likentifier<br>ser Support identifier (or C<br>gth                                          | SI) is the identifier used a                                                                                                    | Press Button                                                                                     | ioù and Orade Sup                                    | port. You | way request acce                                      | ssito one or more, typical                                                  | ly socienter a (                 | St of about 6   |
|                                                                                                    | Crade 5     The Custom     digits in leve     # 3630571     Revely                                                                                                    | opent Ukrolike<br>er Support Identifier (or C<br>gits<br>orscis Support Identifier                 | ST) is the identifier used in<br>Request Accen                                                                                                    | Entrol Declaration                                                                               | ina and Grade Sag<br>Ina Users<br>Rédue              | port. You | way request acce<br>Hardwa<br>View Acret              | ss to prie or more, typical<br>re (5.41) Straleger<br>Auto-Agencie          | ly socienter a (                 | B hode to K     |
|                                                                                                    | (e) Charles 5<br>The Custom<br>digita in line<br># 19.80000<br>Brendy<br>3                                                                                                    | opennt Ukretifike<br>eer Support Identifiee (or C<br>dth<br>Orsch: Support Identifiee<br>14,00000  | SI) is the identifier used in<br>Requirit Access<br>Bold.                                                                                                    | Press Button<br>Ity accord with a flow between p<br>Extra A transport in a<br>Berman Report      | eru anti Oriade Sup<br>Iera Users<br>Pétches<br>al s | port. You | way request acco<br>Hardwa<br>View Acast<br>Nov Acast | ss to one or more, hypital<br>(h,r) Strateger<br>Autoritiger one d          | y you enter a f                  | St of short 6   |
|                                                                                                    | e Orana 5<br>The Castor<br>digts in lens<br># 16.80000<br>Rendy                                                                                                    | operni Literativa<br>ser Support Identifier (or C<br>gh<br>create Support Identifier<br>skillozolo | St) is the identifier used of Reputer Amount Amount A<br>Amount Amount Amount Amount Amount Amount Amount Amount Amount Amount Amount Amount Amount Amount Amount Amount Amount Amount Amount Amount Amount Amount Amount Amount Amount Amount Amount Amount Amount Amount Amount Amount Amount Amou | Press Button<br>In accord control After between y<br>Defend Drokleger her<br>Derech Assaurt      | ing and Orade Sup<br>live Users<br>Parties           | port. You | way request acce<br>Hardwa<br>View Roat               | ss to one or more, hypical<br>ny (h.e.) Shudingen<br>Autor Approx.          | y pou enter a f                  | n Determ        |
| Preside Castad                                                                                                    | (e) Or and 5<br>The Custom<br>digits in large<br># 18.85575<br>Ready<br>@                                                                                                    | operni Literativa<br>er Support Literative (or C<br>dh<br>Grade Support Literative<br>skaladoto    | St) is the identifier used a figure and a figure and a fi    | Press Button<br>In and and and a for between a<br>Defeat Developer for<br>Deress Require         | ay and Oxide Sign<br>live User<br>Pédise<br>al 1     | port Yau  | May inducts acce<br>Hardwa<br>View Roat<br>1,1        | ss to one or more, hypical<br>( ( ) // Prologen<br>Auto-Augustus            | y you enter a f                  | n Berne<br>3    |
| Provide Castart<br>Insid and Walt<br>= Repared Pold                                                                                                    | Charle 5     The Castor     digta in line         Pacastor         Pacastor         Pa | openn Lidentiña<br>en Support Lidentiña (or C<br>dh<br>Grade, Support Lidentiña<br>tiù 1000        | St) is the identifier used of<br>Request Assum<br>Book                                                                                                    | Press Button<br>In account control of for between a<br>Default termination for<br>Bernan Seguerz | ing and Orade Sign<br>link Users<br>Pilding<br>all t | port. You | May request acco<br>reactors<br>View Road<br>4.1 to   | ss to one or more, hypical<br>( ( ) = ) Strategies<br>Autor Asserves 3<br>- | ly pos enter a (<br>) Carda<br>* | n Passure<br>33 |

7) Ingresar nuevamente los datos personales.

| My Dracle Support   Create User Acco         | 210                              |                                      |            |                                |
|----------------------------------------------|----------------------------------|--------------------------------------|------------|--------------------------------|
| Per CSK Verr Favories Tails mit              | Sawh 🔶 Laurites 🔎                | ALC: CONTRACT                        |            |                                |
| Address 1 Mitps () Support or acle com/CSP/u | (Nash Hml#tab=hegisi: stors)page | -RegistrationSid-gr/CodFI())         |            | - Q ei u                       |
| DRACLE MY DRACLE SUPPORT                     |                                  |                                      |            | GREDSONGLEDNESL.COM   Sign Out |
| Create Liser Account                         |                                  |                                      |            |                                |
|                                              | Step 2: Provide Conta            | ct                                   |            |                                |
| () Report Support Sheddlers                  | Provide Contact                  |                                      |            |                                |
| 🕜 Preside Castast                            | First Nome                       | Second                               |            |                                |
| All Exqueed Quellion Answered                | Last Nove                        | Veloso-                              |            |                                |
|                                              | Dreet Address 1                  | Line 341                             |            |                                |
|                                              | Stepat Address 2                 | Calend                               |            |                                |
|                                              | Sty .                            | Duenos Ares                          |            |                                |
|                                              | Country (                        | Argentina .                          | = ·        |                                |
|                                              | Thats Province                   | E.                                   |            |                                |
|                                              | Thes. fires                      | (SMT-0100) Buarios Anny, Gaorgalowei | <b>n</b> ] |                                |
|                                              | 2p Code or Petitol Code          | Optional                             |            |                                |
|                                              | Phone 4                          | 54(11) 4788 6009                     |            |                                |
|                                              | Fair                             | Cellond                              |            |                                |
| Stand and West                               |                                  |                                      |            |                                |
| <ul> <li>Required Pask</li> </ul>            | 6                                |                                      |            |                                |
|                                              | Ent Waard                        |                                      |            | Buch Hant ( Martine )          |

8) Aceptar los términos de oracle.

| My Oracle Support   Create User Account                  | t-Mccosoft Internet Explorer                                                                                                    | ale ale                                                                                                    |
|----------------------------------------------------------|----------------------------------------------------------------------------------------------------|----------------------------------------------------------------------------------------------------|
| Be Edit Vew Favorites Tools Help<br>Ditect + (_) - 1 2 2 | Santh 🔆 Twodes 🖉 🗁 😳 r + 🔤 🖆 🤹                                                                                                    |                                                                                                    |
| diferen in https://support.oreck.com/CSP/AA/F            | sch Jehräft ab -Registration(page-Registration(sid-g190a52())                                                                                                    | - 🖸 🗤 🛛                                                                                                    |
| DRACLE IN CRACLE SUPPORT                                 |                                                                                                    | encodencos.com 1 Seros                                                                                                    |
| Dreate User Account                                      |                                                                                                    |                                                                                                    |
|                                                          | Step 3: Send and Wat                                                                                                    |                                                                                                    |
| O Report Support Southers                                | Terms of Use                                                                                                    |                                                                                                    |
| O Ihrentek Centert                                       | • Fill except the My Oracle Support Terris of Use                                                                                                    |                                                                                                    |
| Send and Walt                                            | MY DRACLE SUPPORT TERMS OF USE                                                                                                    |                                                                                                    |
| W Required Constrons Answered                            | 1. Introduction<br>By using the Oracle 1% Oracle Support web-based individual apport remus ("Ny Oracle Support"), Datamar (hereinal the "you") as<br>Terms of Use", and he Oracle can Terms of Use, including without instation Cradel's polices regarding use of Oracle's tradema<br>party web sites, content and services. These torms supplement the terms of your agreement with Oracle and the trade of<br>the terms of Use", and he oracle can Terms of Use, including without instation Cradel's polices regarding use of Oracle's tradema<br>party web sites, content and services. These torms of Use and the terms of your agreement with Oracle and the trade of<br>through IV) Oracle Support, you'have accesses to summa programs and other metatian insde would be for oracle torgo and the first<br>bottened publicition; information are product certification, product availability, and product desuggeon; the Oracle Bug Database is<br>botten tool and discuss messages; and Hyperinis to web attentian insde would be for the terms of Oracle Bug Database is<br>botten tool and other messages; and Hyperinis to the anivor means function, will be granted only to your designed<br>used only in upport of your adherications of the Oracle paragement and the terms of the anivor means function, you have cancel only to your designed<br>used only in upport of your adherications of the Create paragement and the terms of the software methanism. The shared with or accessed by thirds<br>third actions who are your agents or contentors attring on your behalf solely for your internal busines and you are interest<br>gauges that you will be accessed and the Oracle accessing in any terms that could demand, well-actives, append in any terms that could demand, advection, and you are responsed and you are engined to a course and you are instantion. Sectored by thirds<br>the pages functioning of any Oracle access sectors, systems, to networks, sectored accesses the Oracle Support or any attribute of the accesses by Oracle Support and the accesse accesses and you are any other descenters. Sectored is used a | grams to the following barns and conditions ("No Grade Dagoot<br>As and logos; use of forums and public consumisations; and their<br>applicable factured Support Nulles: In the event of a conduct<br>of access is My Grade Support.<br>Null, including the constraints white papers, and other<br>avvice requests that you have submitted; software patches;<br>and Grade technol support contacts and that the National may be<br>from Costs. (Holes spectrally moved in your approxement with<br>attes. However, the Materials may be shared with or accessed by<br>conduct in their compliance with them My Crade Support. Terms of<br>references main the number of costs to the formation of white<br>provide the their compliance with them Wy Crade Support. Terms of<br>references main the number of costs to the there are not<br>references maint to mandhorded access to a reference with,<br>ny increase nervolute, spikes, scopers.<br>Press Buttor |
| - Hoddaren Linea                                         | End there are not to a successful to an advector of the sound on these states are as a set of the sound of all                                                                                                    | Int                                                                                                    |

Nota: Una vez realizado el submit hay que esperar que den la autorización.

9) Después del submit muestra la siguiente pantalla:

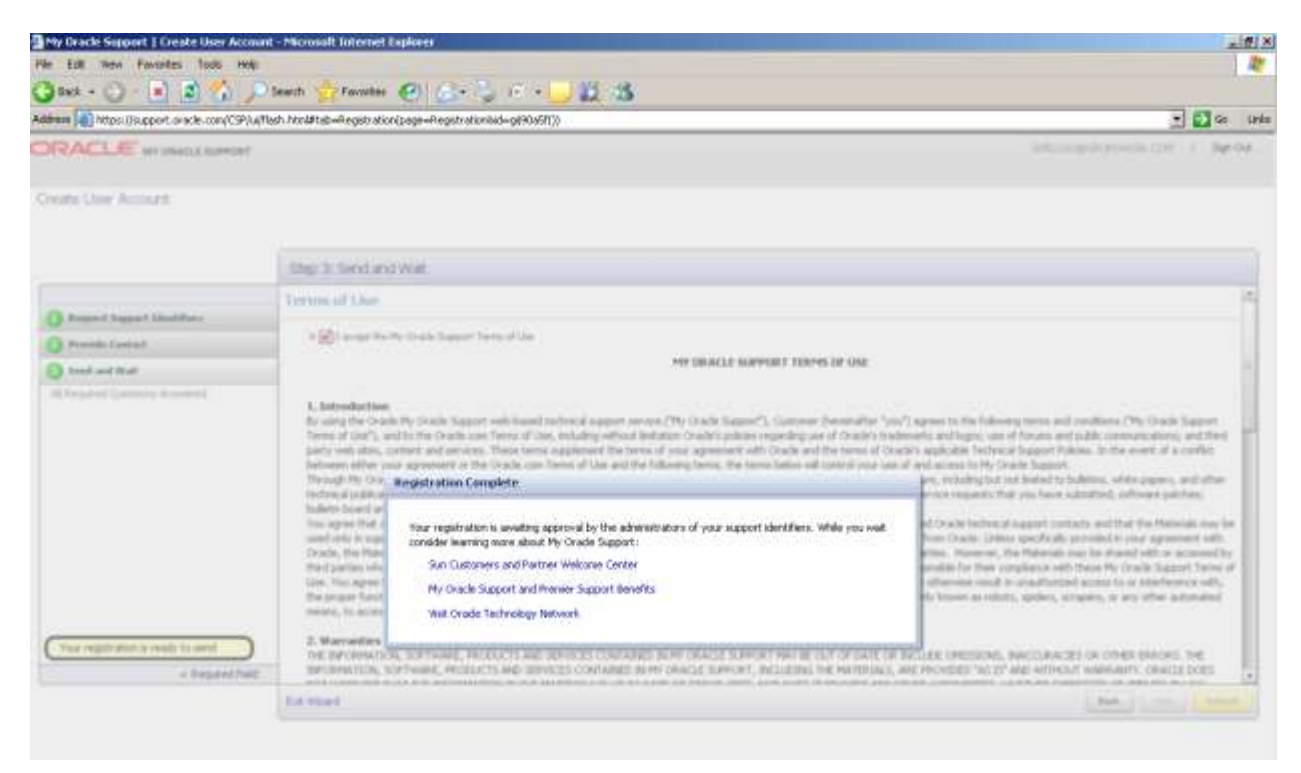

Nota: Después de esto ya se puede cerrar el sitio.